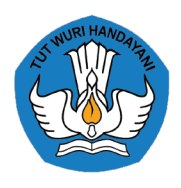

DIREKTORAT KURSUS DAN PELATIHAN DIREKTORAT JENDERAL PENDIDIKAN VOKASI KEMENTERIAN PENDIDIKAN DAN KEBUDAYAAN

# MANUAL BOOK

# **USER PESERTA**

Sistem Informasi Manajemen Program Penyelenggaraan Uji Kompetensi

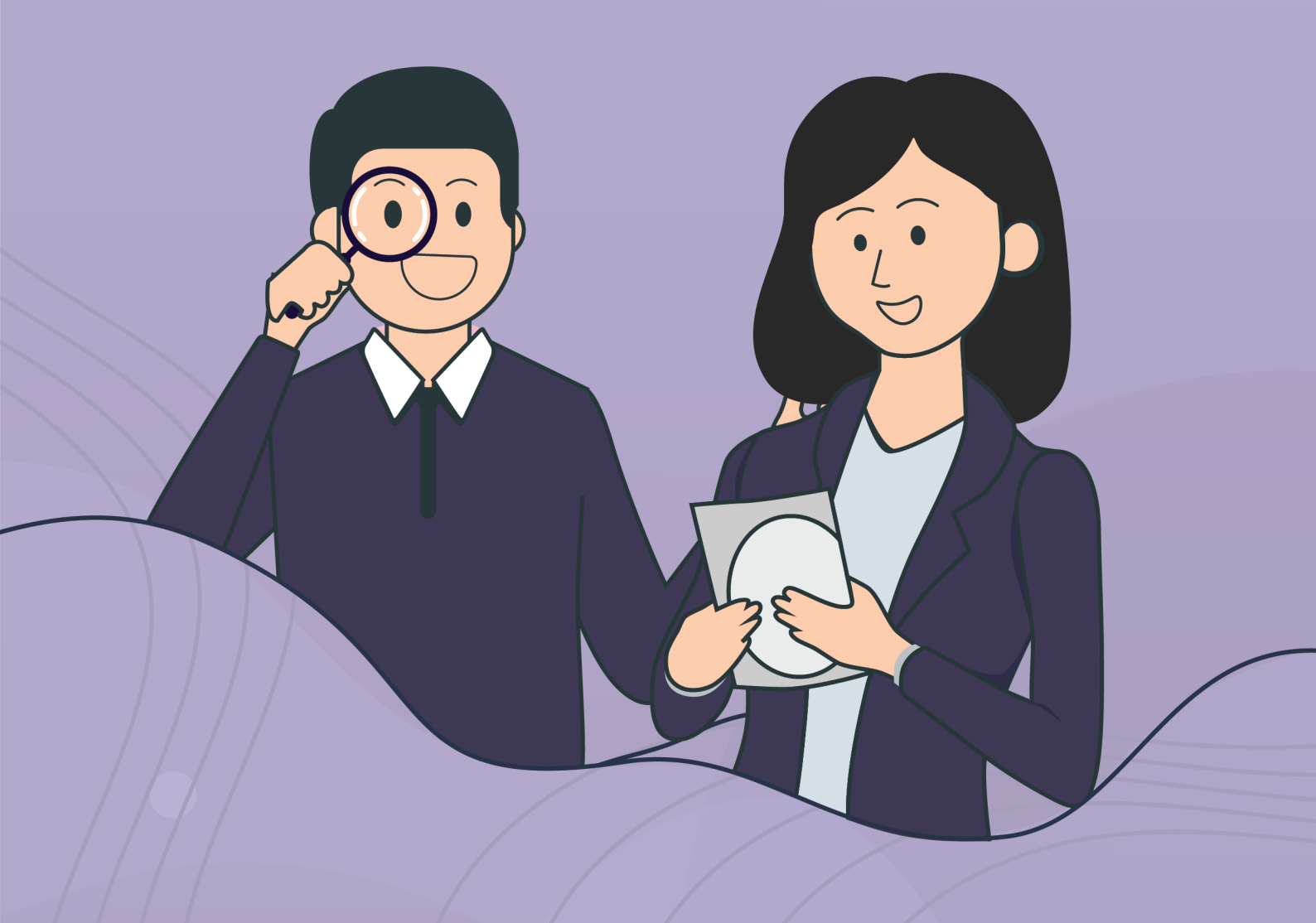

### APA YANG DIMAKSUD DENGAN PROGRAM UJI KOMPETENSI

Program Uji Kompetensi (UJK) adalah program penyelenggaraan kegiatan penilaian (*assessment*) baik teknis maupun non teknis melalui pengumpulan bukti yang relevan untuk menentukan apakah seseorang telah kompeten atau belum kompeten pada suatu unit kompetensi atau kualifikasi pekerjaan tertentu.

## APA YANG DIMAKSUD DENGAN SISTEM INFORMASI UJI KOMPETENSI

Sistem Informasi Uji Kompetensi (UJK) Direktorat Kursus dan Pelatihan merupakan sistem informasi yang dikembangkan oleh Direktorat Kursus dan Pelatihan, Direktorat Jenderal Pendidikan Vokasi yang bertujuan untuk memudahkan bagi Lembaga Sertifikasi Kompetensi (LSK), Tempat Uji Kompetensi (TUK) dan peserta uji kompetensi dalam mengakses informasi uji kompetensi, mengusulkan, memanfaaatkan, dan menyelenggarakan uji kompetensi secara sistematis dan terintegrasi.

00000

888888

wwwwww

888888

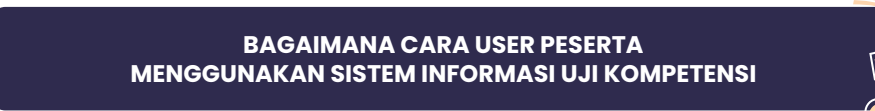

3

#### A. CARA MENGAKSES LAMAN DAN REGISTRASI APLIKASI UJK

User Peserta dapat mengakses aplikasi UJK melalui laman:

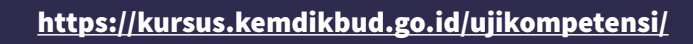

Bagi peserta yang belum memiliki akun, maka harus terlebih dahulu melakukan pendaftaran atau registrasi pada aplikasi uji kompetensi.

1. Setelah mengakses laman UJK, lakukan registrasi akun dengan cara klik tombol

Klik disini untuk Akses Sistem Informasi Uji Kompetensi! pada halaman awal sistem informasi uji kompetensi.

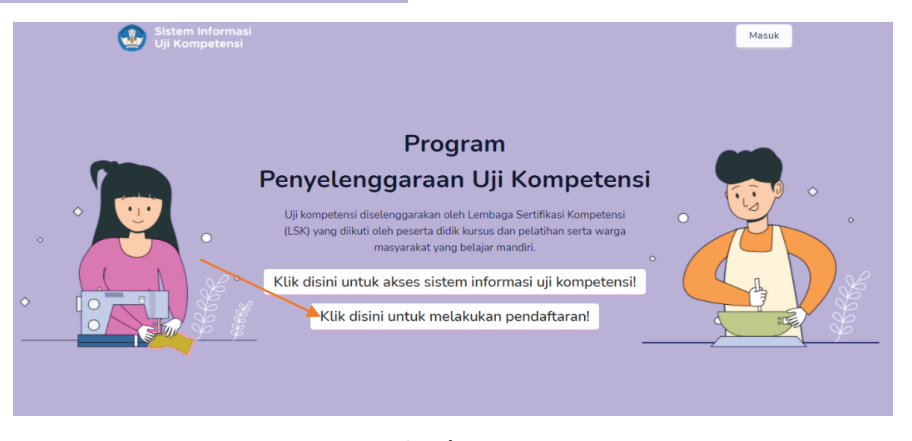

**Gambar 1.** Halaman Awal Uji Kompetensi

- 2. Isikan form pendaftaran akun peserta dengan menginputkan data pokok terlebih dahulu untuk dilakukan pengecekan dengan data DUKCAPIL diantaranya yaitu :
  - a. Nomor Induk Kependudukan (NIK)
  - b. Nama Lengkap (sesuai KTP)
  - c. Tanggal Lahir
  - d. Jenis Kelamin

Apabila data yang diinputkan tersebut sudah sesuai, maka akan muncul notifikasi seperti berikut :

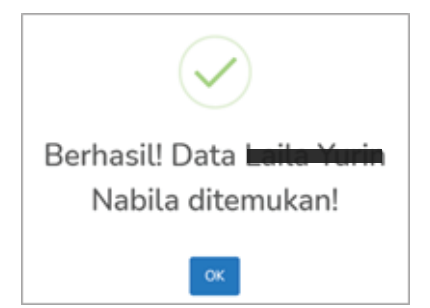

Apabila data yang diinputkan sudah ditemukan pada data DUKCAPIL, maka peserta dapat melanjutkan mengisi data berikutnya.

00000

888888

wwwwww

- e. Nomor HP yang terhubung pada Whatsapp untuk keperluan notifikasi
- f. Alamat email aktif
- g. Klik tombol Daftar V untuk mendapatkan akun.

| Estem Informati<br>Uji Kompetensi<br>Uji Kompetensi<br>Uji Ko | Iftaran Peserta<br>mpetensi |
|---------------------------------------------------------------|-----------------------------|
| Isi                                                           | Identitas Anda              |
| Nomer Induk Kependudukan *                                    | Nama Lengkap (second KTP) * |
| Tanggal Lahir (dd-mm-yyyy) *                                  | Jenis Kelamin *             |
| dd-mm-yyyy                                                    | := Pilih Jenis Kelamin -    |
| Nomor HP (Whatsapp)*                                          | Alamat Email *              |
| 📞 Nomor HP                                                    | 🗄 🖸 Email                   |
| ← Kembali                                                     | Daftar ✓                    |
|                                                               |                             |

**Gambar 2.** Form Pendaftaran Peserta Uji Kompetensi

h. Apabila pendaftaran berhasil, maka akan muncul tampilan berikut ini :

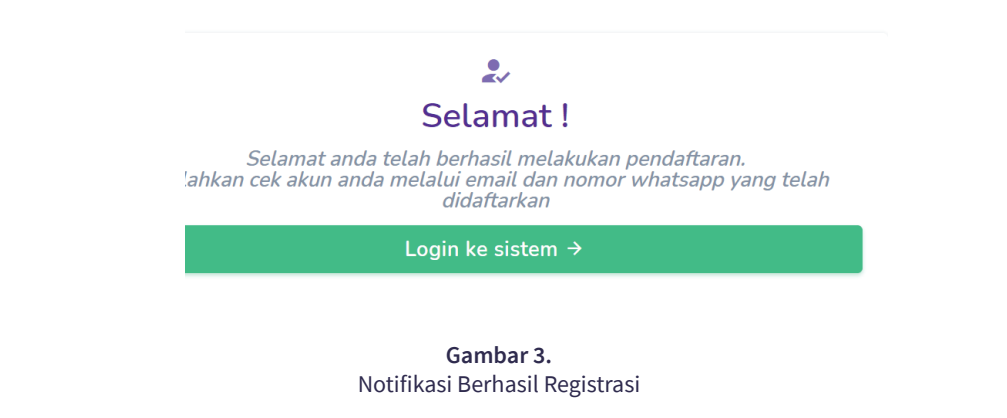

- i. Lakukan pengecekan akun di nomor whatsapp dan kotak masuk email terdaftar untuk mendapatkan username dan password untuk masuk ke dalam sistem uji kompetensi.
- j. Apabila user akan masuk kedalam sistem, maka klik tombol Login ke sistem → untuk login kedalam sistem.

#### B. CARA MASUK/LOGIN KE DALAM SISTEM UJI KOMPETENSI

Peserta yang telah memiliki akun sistem uji kompetensi, dapat melakukan pendaftaran sebagai peserta uji komptensi dengan cara sebagai berikut:

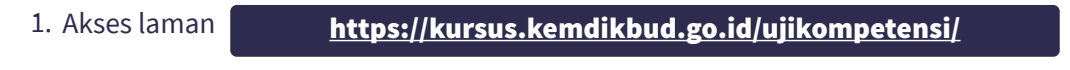

2. Klik tombol Klik disini untuk Akses Sistem Informasi Uji Kompetensi! pada halaman utama.

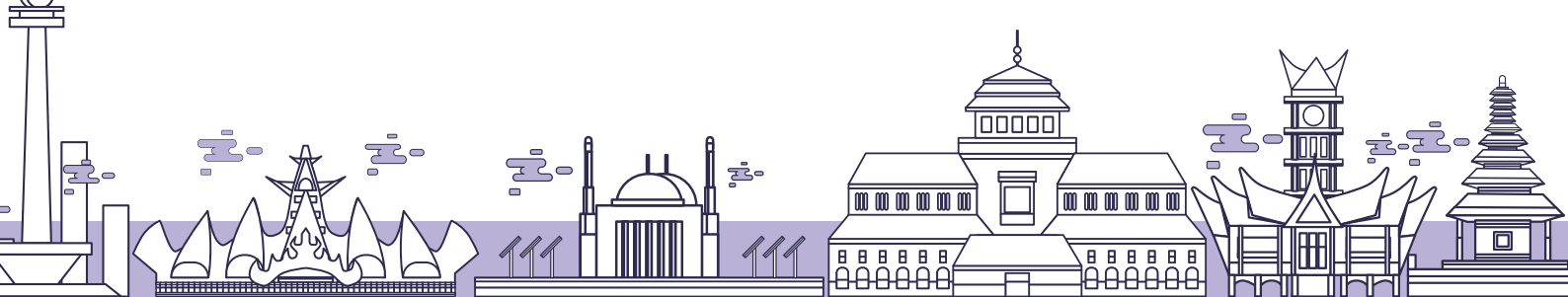

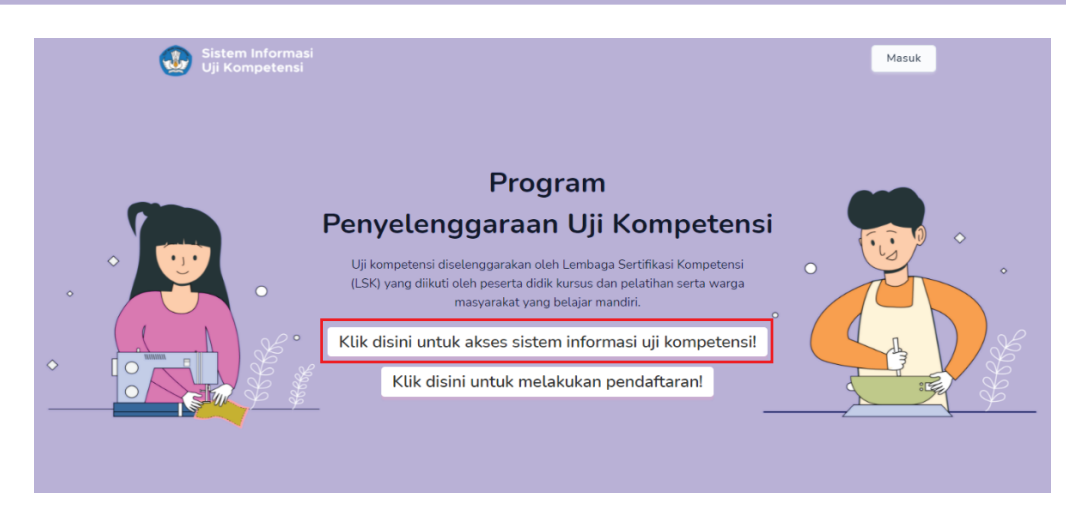

5

Gambar 4. Halaman Utama Sistem Informasi Uji Kompetensi

3. Klik menu Peserta Uji Kompetensi untuk login kedalam sistem

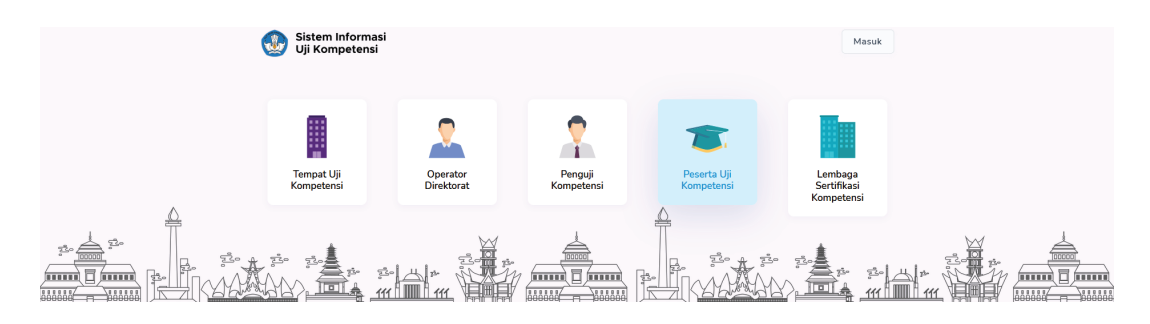

Gambar 5. Daftar Menu Pengguna Sistem Informasi Uji Kompetensi

4. Isikan username dan password pada form login berikut :

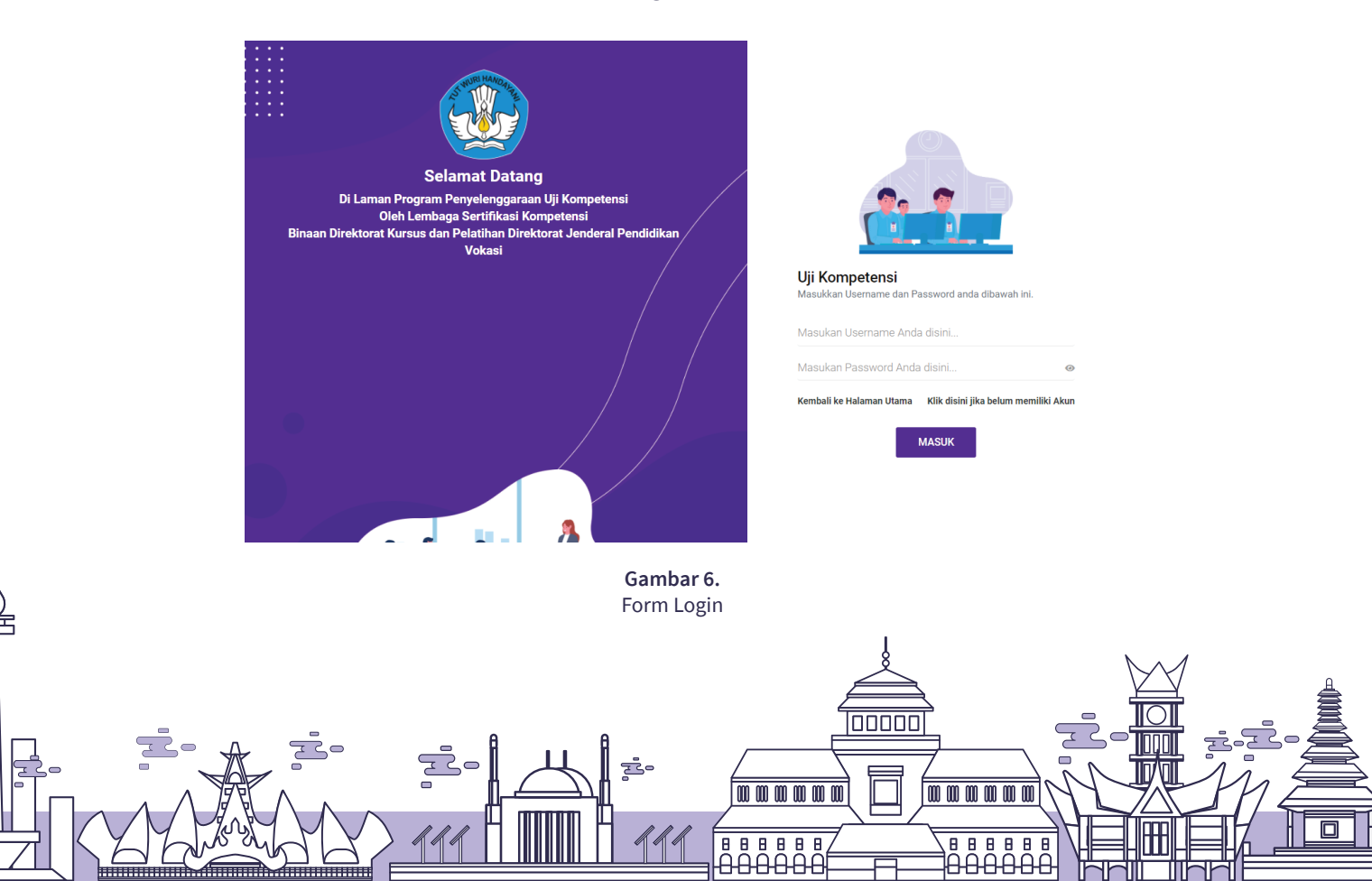

5. Klik tombol

untuk masuk kedalam aplikasi.

#### **C. CARA MELAKUKAN UPDATE PROFIL**

MASUK

Bagi user yang baru pertama kali masuk kedalam sistem, dan belum melakukan update profil, maka harus terlebih dahulu melakukan update profil. Data profil yang harus dilengkapi meliputi :

- 1. Tempat Lahir
- 2. Provinsi
- 3. Kabupaten
- 4. Tingkat Pendidikan Terakhir
- 5. Alamat Rumah
- 6. Ambil koordinat lokasi rumah dan dengan cara klik tombol **Q** Klik disini untuk mengambil Lokasi Rumah (GPS) Pastikan saat melakukan pengambilan koordinat lokasi rumah, user sedang berada di rumah.

| 🛓 Profil                                            |                                     |                                     |                                                         |                                 |                        |
|-----------------------------------------------------|-------------------------------------|-------------------------------------|---------------------------------------------------------|---------------------------------|------------------------|
|                                                     |                                     |                                     |                                                         |                                 | klik untuk             |
| 10 10 10                                            |                                     |                                     |                                                         |                                 | ubah foto              |
|                                                     |                                     |                                     |                                                         | Contraction of the              |                        |
|                                                     | Daffa A                             | ldzakian Fauzi                      |                                                         |                                 |                        |
| Construction of the second                          | C                                   | Ubah Pas Poto                       |                                                         |                                 |                        |
| Nomor Induk Kependudukan *                          |                                     | Nama Lengkap <mark>(sesuai K</mark> | TP) *                                                   |                                 |                        |
| 3313120211980003                                    |                                     | Daffa Aldzakian Fauzi               |                                                         |                                 |                        |
| Jenis Kelamin *                                     |                                     | Tanggal Lahir (dd-mm-yy             | yy) *                                                   |                                 |                        |
| Laki-laki                                           |                                     | 02-11-1998                          |                                                         |                                 |                        |
| Nomor HP *                                          |                                     | Alamat Email *                      |                                                         |                                 |                        |
| 082225418432                                        |                                     | ayumentari@fkip.uns                 | ac.id                                                   |                                 |                        |
| Tempat Lahir*                                       | Provinsi*                           | Kabupaten *                         | Tingkat Pe                                              | endidikan *                     |                        |
| Lampung                                             | Prop. Jawa Barat                    | * Kota Depok                        | * D3                                                    |                                 | Klik untu              |
| Masukkan Alamat rumah dan Alamat<br>berada di Rumah | Google Map. Pastikan anda           | S Klik disini unti                  | ık mengambil Lokasi Ru                                  | mah (GPS)                       | ambil lokasi           |
|                                                     |                                     | Ment i                              | NG ATAS<br>Google<br>Data peta 62021 Google Syarat Penj | ggunaan Laporkan kesalehan peta | Klik unt<br>Simpan j   |
|                                                     | G                                   | <b>ambar 7.</b><br>Update Profil    |                                                         |                                 | ·                      |
| oah foto profil dengan<br>Choose File kemudiar      | n cara klik tombol<br>n klik tombol | Ge Ubah Pas Poto<br>Simpan untuk r  | , pilih file f<br>nenyimpan                             | oto dengan ca<br>perubahan fo   | ara klik tombol<br>to. |
|                                                     |                                     | , to vola al                        |                                                         |                                 |                        |
| ka telah selesai melak                              | kukan update, klil                  | k tombol 🛛 🖺 S                      | mpan unti                                               | uk menyimpai                    | n profil.              |
| ka telah selesai melak                              | kukan update, klil                  | k tombol                            |                                                         | uk menyimpa                     | n profil.              |

88888

B

6

#### D. CARA MELAKUKAN PENDAFTARAN SEBAGAI PESERTA UJI KOMPETENSI

User dapat melakukan pendaftaran sebagai peserta uji kompetensi melalui menu side bar "DAFTAR UJI KOMPETENSI" atau klik tombol "KLIK DISINI UNTUK DAFTAR UJI KOMPETENSI" pada halaman dashboard

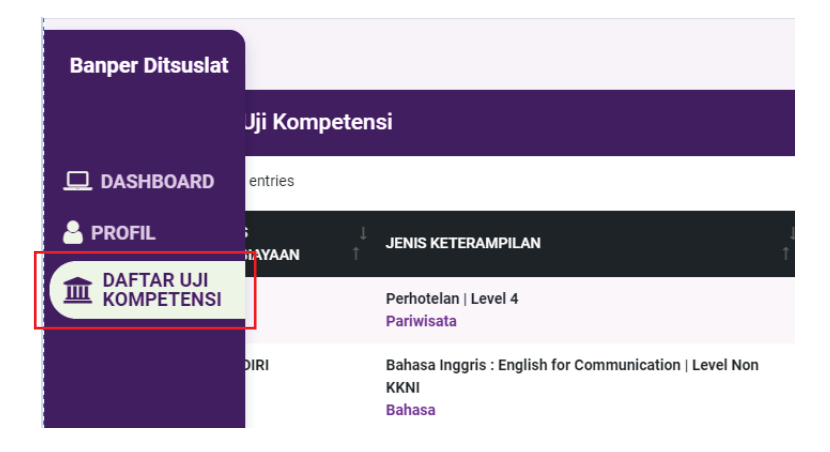

Gambar 8. Menu Daftar Uji Kompetensi pada Side Bar

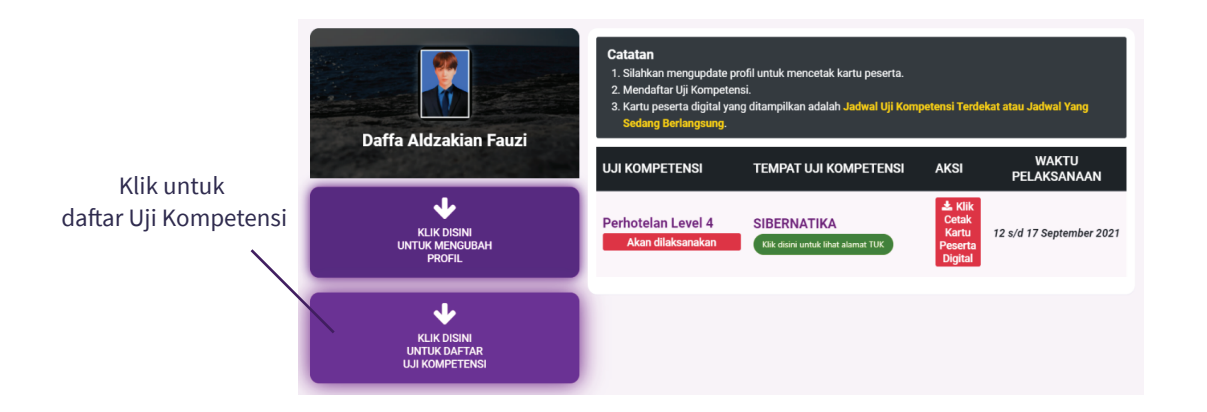

Langkah-langkah melakukan pendaftaran uji kompetensi adalah sebagai berikut :

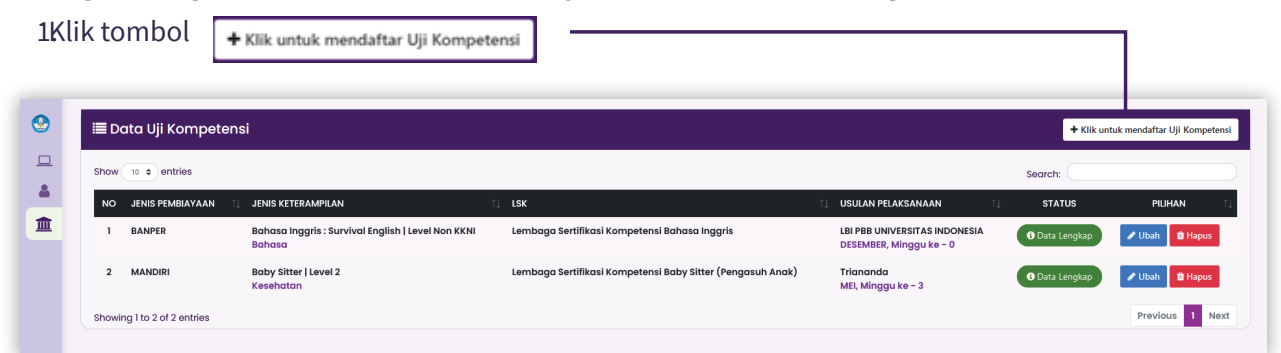

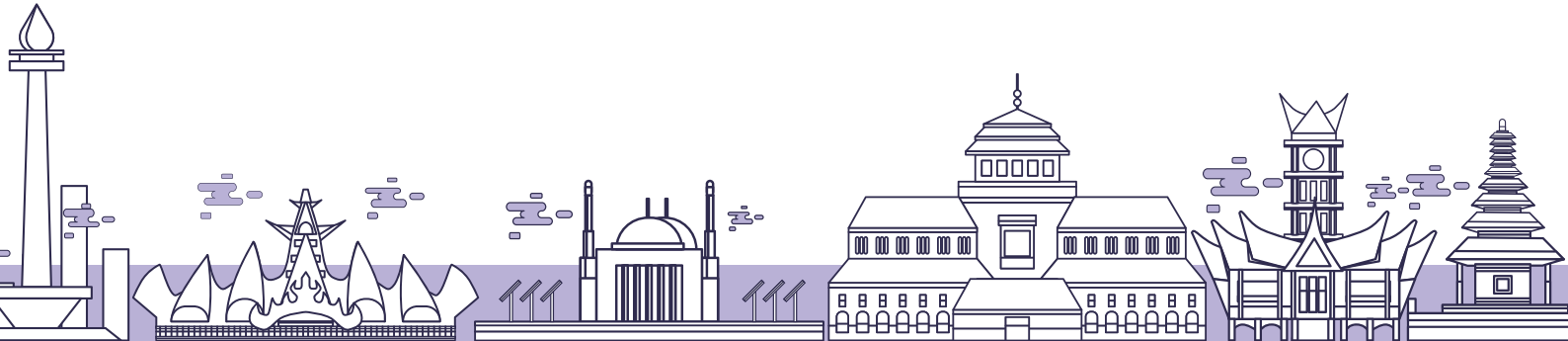

2. Pilih jenis pembiayaan uji kompetensi apakah Mandiri, Instansi Lain, PKK atau Bantuan Pemerintah.

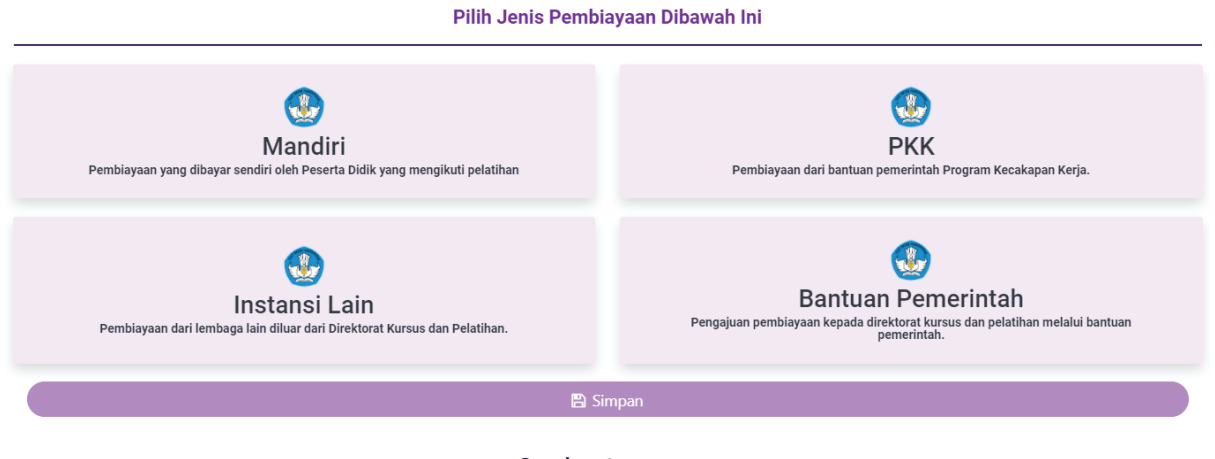

**Gambar 9.** Pilihan Jenis Pembiayaan

3. Jika memilih Pembiayaan Mandiri yaitu pembiayaan yang dibayar sendiri oleh peserta didik yang mengikuti pelatihan, maka isikan data pada form berikut :

|                                                                     | Pilih Jenis Pembia                        | yaan Dibawah Ini                                                                                                    |  |
|---------------------------------------------------------------------|-------------------------------------------|----------------------------------------------------------------------------------------------------|--|
| <b>Mandiri</b><br>Pembiayaan yang dibayar sendiri oleh Peserta      | Didik yang mengikuti pelatihan            | <b>PKK</b><br>Pembiayaan dari bantuan pemerintah Program Kecakapan Kerja.                                               |  |
| <b>Instansi La</b><br>Pembiayaan dari lembaga lain diluar dari Dire | <b>in</b><br>ktorat Kursus dan Pelatihan. | <b>Bantuan Pemerintah</b><br>Pengajuan pembiayaan kepada direktorat kursus dan pelatihan melalui<br>bantuan pemerintah. |  |
|                                                                     | Pilih Kete                                | rampilan                                                                                                    |  |
| Rumpun Keterampilan *                                               | Jenis Keterampilan *                      | Level KKNI *                                                                                                    |  |
| Bisnis dan Manajemen • Perpajakan Pajak P                           |                                           | tambahan Nilai 👻 4 👻                                                                                                    |  |
| LSK : LSK F                                                         | erpajakan                                 |                                                                                                    |  |
| Sudah Pernah Belajar Keterampilan diatas                            | Jenis Tempat Belajar *                    | Nama Tempat Belajar                                                                                                    |  |
| Va, Pernah.                                                         | SMK                                       | - LKP                                                                                                    |  |

|                                                            |             | Tempat dan Usulan J            | adwal Uji Kompetensi            |
|------------------------------------------------------------|-------------|--------------------------------|---------------------------------|
| Provinsi Tempat Uji Kompetensi                             |             |                                | Kabupaten Tempat Uji Kompetensi |
| Prop. D.K.I. Jakarta                                       |             |                                | Kota Jakarta Pusat              |
| <sup>r</sup> empat Uji Kompetensi *                        |             |                                |                                 |
| TUK Institut Stiami(Kota Jakarta P                         | usat)       |                                |                                 |
| <sup>Alamat :</sup><br>JI. Pangkalan Asem Raya No.55, Joha | ar Baru, Ja | akarta Pusat, Kota Jakarta I   | Pusat, Prop. D.K.I. Jakarta     |
| Jsulan Bulan *                                             |             | Usulan Minggu *                |                                 |
| April                                                      | Ŧ           | 4                              | Ŧ                               |
| Bank<br>Rekening Atas Nama<br>Nomor Rekening               | :           | BANK MANDIRI<br>LSK PERPAJAKAN |                                 |
| Biaya Uji Kompetensi :<br>Rp. 500.000                      |             | 101111005                      |                                 |
| Jpload Bukti Pembayaran *                                  |             |                                |                                 |
|                                                            |             | 🖺 Sir                          | npan                            |
|                                                            |             | Gamb                           | ar 10                           |

9

Form Pendaftaran Uji Kompetnsi Pembiayaan Mandiri

#### Bagian 1. Pilih Keterampilan

- a. Rumpun keterampilan
- b. Jenis keterampilan
- c. Level KKNI
- d. Jika pernah belajar keterampilan yang dipilih sebelumnya, beri tanda centang pada kolom yang disediakan, kemudian pilih jenis tempat belajar dan isikan nama tempat belajar.

| Sudah Pernah Belajar Keterampilan diatas<br>Sebelumnya? | Jenis Tempat Belajar *         | Nama Tempat Belajar                       |  |
|---------------------------------------------------------|--------------------------------|-------------------------------------------|--|
| Seberumnya?                                             | Lembaga Kursus dan Pelatihan * | Masukan Nama Lembaga Kursus dan Pelatihan |  |
| -                                                       |                                |                                           |  |

Jika belum pernah, maka lewati pertanyaan tersebut.

#### Bagian 2. Tempat dan Usulan Jadwal Uji Kompetensi

e. Isikan tempat uji kompetensi yang dituju dengan memilih provinsi, kabupten dan tempat uji kompetensi.

00000

88888

- f. Usulan Bulan Pelaksanaan Uji Komptensi
- g. Usulan Minggu Pelaksanaan Uji Kompetensi

#### Bagian 3. Upload Bukti Pembayaran Uji Kompetensi

h. Lakukan Pembayaran berdasarkan biaya uji kompetensi yang muncul

- i. Upload bukti pembayaran dengan cara klik tombol lalu pilih bukti pembayaran yang diupload.
- j. Klik tombol 🖺 Simpan untuk menyimpan data pendaftaran.
- k. Data pendaftaran yang sudah lengkap dan berhasil disimpan, maka akan muncul pada tabel data uji kompetensi yan didaftarkan seperti gambar

| -    | Data Uji Komp          | etensi                                                                                                    |                                                                 |                                                | + Kiik untuk mendaftar U      | ji Kompetensi     |
|------|------------------------|----------------------------------------------------------------------------------------------------|-----------------------------------------------------------------|------------------------------------------------|-------------------------------|-------------------|
| Show | 11 # entries           |                                                                                                    |                                                                 |                                                | Search:                       |                   |
| NO   | JENIS :<br>PEMBAYAAN : | JENIS KETERAMPILAN                                                                                            | usk t                                                           | USULAN I<br>PELAKSANAAN I                      | STATUS                        | PILHAN +          |
| 1    | LAINNKA                | Tata Rias Pengantin   Level 3<br>Pariwisata                                                                   | Lembaga Sertifikasi Kompetensi Tata Rias<br>Pengantin (LSK TRP) | SKB BANTUL<br>FEBRUARI, Minggu<br>ke - 2       | O Data Lengkap                | ≥ubah<br>BHapus   |
| 2    | MANDIRI                | Perpajakan Pajak Pertambahan Nilai dan Pajak Penjualan<br>atas Barang Mewah   Level 4<br>Bisnis dan Manajemen | LSK Perpajakan                                                  | TUK Institut Stiami<br>APRIL, Minggu ke -<br>4 | Data Lengkap                  | ≠ Ubah            |
| э    | LAINNYA                | Perhotelan   Level 3<br>Pariwisata                                                                            | LSK PERHOTELAN DAN KAPAL PESIAR<br>INDONESIA                    | TUK Cahaya<br>MARET, Minggu ke -<br>4          | Belum Upload Bukti Pembayaran | ✓ Ubah<br>B Hapus |

4. Jika memilih Pembiayaan Instansi Lain (pembiayaan dari lembaga lain diluar dari Direktorat Kursus dan Pelatihan), maka isikan data pada form

|                                                                                        | Pilih Jenis Pemb                                                      | iayaan Dibawah Ini                                                                                                   |   |
|----------------------------------------------------------------------------------------|-----------------------------------------------------------------------|----------------------------------------------------------------------------------------------------|---|
| Mandiri<br>Pembiayaan yang dibayar sendiri oleh Peserta Didik yang mengikuti pelatihan |                                                                       | <b>PKK</b><br>Pembiayaan dari bantuan pemerintah Program Kecakapan Kerja.                                            |   |
| in<br>Pembiayaan dari lembaga l                                                        | 🚯<br>Istansi Lain<br>ain diluar dari Direktorat Kursus dan Pelatihan. | <b>Bantuan Pemerintah</b><br>Pengajuan pembiayaan kepada direktorat kursus dan pelatihan melalui bantuan pemerintah. |   |
|                                                                                        | Pilih Ke                                                              | erampilan                                                                                                    |   |
| Rumpun Keterampilan *                                                                  | Jenis Keterampilan *                                                  | Level KKNI *                                                                                                    |   |
| Pariwisata                                                                             | <ul> <li>Tata Rias Pengantin</li> </ul>                               | • 3                                                                                                    | * |
| LSK :                                                                                  | Lembaga Sertifikasi Kompetensi Tata Rias                              | Pengantin (LSK TRP)                                                                                                  |   |
| Sudah Darnah Palaiar Katarampilan dia                                                  | tee Sebelumpye?                                                       |                                                                                                    |   |

Ya, Pernah.

00000 Π 

888888

|                                                      |                       | Tempat dan Usulan J       | adwal Uji Kompetensi            |
|------------------------------------------------------|-----------------------|---------------------------|---------------------------------|
| Provinsi Tempat Uji Kompetensi                       |                       |                           | Kabupaten Tempat Uji Kompetensi |
| Prop. D.I. Yogyakarta                                |                       | *                         | Kab. Bantul                     |
| Tempat Uji Kompetensi *                              |                       |                           |                                 |
| SKB BANTUL (Kab. Bantul)                             |                       |                           |                                 |
| Alamat :<br>Jl. Imogiri Barat Km 7, Sewon Bantul, Yo | ogyakarta, Kab. Bantu | ıl, Prop. D.I. Yogyakarta |                                 |
| Usulan Bulan *                                       |                       | Usulan Minggu *           |                                 |
| Februari                                             | ¥                     | 2                         | v                               |
|                                                      |                       | Upload Bukti Pemba        | yaran Uji Kompetensi            |
| Bank                                                 | :                     | BANK BRI                  |                                 |
| Rekening Atas Nama                                   | :                     | Lembaga Sertifikasi Kom   | petensi Tata                    |
| Nomor Rekening                                       | :                     | 1220-01-001195-50-2       |                                 |
| Biaya Uji Kompetensi : Rp. 700.000                   |                       |                           |                                 |
| Upload Bukti Pembayaran *                            |                       |                           |                                 |
| Choose File 4. Kwitansi UJK.PNG                      |                       |                           |                                 |
|                                                      |                       | E si                      | mnan                            |

**Gambar 11.** Form Pendaftaran Uji Kompetensi Pembiayaan Instansi Lain

#### Bagian 1. Pilih Keterampilan

- a. Rumpun keterampilan
- b. Jenis keterampilan
- c. Level KKNI
- d. Jika pernah belajar keterampilan yang dipilih sebelumnya, beri tanda centang pada kolom yang disediakan, kemudian pilih jenis tempat belajar

| Sudah Pernah Belajar Keterampilan diatas         Jenis Tempat Belajar *         Nama Tempat           Sebelumnya?         Lembaga Kursus dan Pelatihan         *         Masukan N. | Nama Tempat Belajar            |                                           |
|----------------------------------------------------------------------------------------------------|--------------------------------|-------------------------------------------|
|                                                                                                    | Lembaga Kursus dan Pelatihan * | Masukan Nama Lembaga Kursus dan Pelatihan |
|                                                                                                    |                                |                                           |

Jika belum pernah, maka lewati pertanyaan tersebut.

#### Bagian 2. Tempat dan Usulan Jadwal Uji Kompetensi

- e. Isikan tempat uji kompetensi yang dituju dengan memilih provinsi, kabupten dan tempat uji kompetensi.
- f. Usulan Bulan Pelaksanaan Uji Komptensi
- g. Usulan Minggu Pelaksanaan Uji Kompetensi

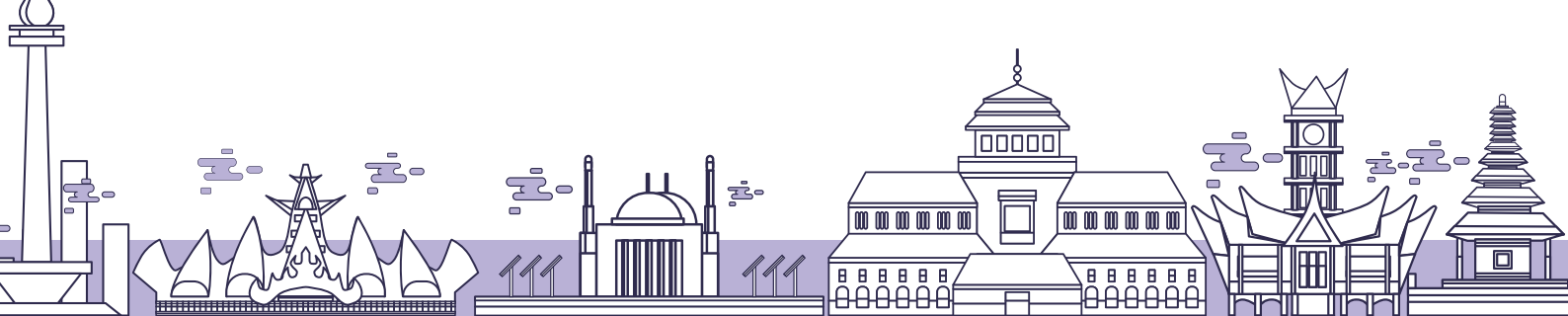

#### Bagian 3. Upload Bukti Pembayaran Uji Kompetensi

- h. Lakukan Pembayaran berdasarkan biaya uji kompetensi yang muncul
- i. Upload bukti pembayaran dengan cara klik tombol lalu pilih bukti pembayaran yang diupload.
- j. Klik tombol 🕒 Simpan untuk menyimpan data pendaftaran.
- k. Data pendaftaran yang sudah lengkap dan berhasil disimpan, maka akan muncul pada tabel data uji kompetensi yan didaftarkan seperti gambar

| •    | i Data Uji Kompetensi + Kik untuk mendaftar Uji Kompetensi |                                                                                                    |                                                                 |                                                |                               |                   |
|------|------------------------------------------------------------|----------------------------------------------------------------------------------------------------|-----------------------------------------------------------------|------------------------------------------------|-------------------------------|-------------------|
| Show | 11 # entries                                               |                                                                                                    |                                                                 |                                                | Search:                       |                   |
| NO   | JENIS I<br>PEMBAYAAN                                       | JENIS KETERAMPILAN                                                                                             | usk t                                                           | USULAN I<br>PELAKSANAAN I                      | STATUS                        | PILHAN t          |
| 1    | LAINNYA                                                    | Tata Rias Pengantin   Level 3<br>Pariwisata                                                                    | Lembaga Sertifikasi Kompetensi Tata Rias<br>Pengantin (LSK TRP) | SKB BANTUL<br>FEBRUARI, Minggu<br>ke - 2       | Data Lengkap                  | ≠ Ubah<br>B Hapus |
| 2    | MANDIRI                                                    | Perpajakan Pajak Pertambahan Nilai dan Pajak Penjualan<br>atas Barang Mewah   Level 4<br>Biunis dan Manajernen | LSK Perpajakan                                                  | TUK Institut Stiami<br>APRIL, Minggu ke -<br>4 | Data Lengkap                  | ✓ Ubah<br>世Hapus  |
| з    | LAINNYA                                                    | Perhotelan   Level 3<br>Pariwisata                                                                             | LSK PERHOTELAN DAN KAPAL PESIAR<br>INDONESIA                    | TUK Cahaya<br>MARET, Minggu ke -<br>4          | Belum Upload Bukti Pembayaran | ≠ Ubah<br>8 Hapus |

5. Jika memilih Pembiayaan PKK yaitu pembiayaan dari bantuan pemerintah Program Kecakapan Kerja , maka isikan data pada form berikut :

|                                                               | Pilih Jenis Pembi                | ayaan Dibawah Ini                                                                                             |  |
|---------------------------------------------------------------|----------------------------------|----------------------------------------------------------------------------------------------------|--|
| Mandiri<br>Pembiayaan yang dibayar sendiri oleh Peserta D     | dik yang mengikuti pelatihan     | <b>PKK</b><br>Pemblayaan dari bantuan pemerintah Program Kecakapan Kerja.                                     |  |
| Instansi La<br>Pemblayaan dari lembaga lain diluar dari Direk | n<br>torat Kursus dan Pelatihan. | Bantuan Pemerintah<br>Pengajuan pembiayaan kepada direktorat kursus dan pelatihan melalui bantuan pemerintah. |  |
|                                                               | Pilih Kete                       | erampilan                                                                                                    |  |
| Rumpun Keterampilan *                                         | Jenis Keterampilan *             | Level KKNI *                                                                                                  |  |
| TIK • Desain Web                                              |                                  | • 4                                                                                                    |  |
| LSK : LSK-TI                                                  | K (LEMBAGA SERTIFIKASI KOMPE     | TENSI TIK)                                                                                                    |  |
| Sudah Pernah Belajar Keterampilan diatas                      | Jenis Tempat Belajar *           |                                                                                                    |  |
| Sebelumnya?<br>Va, Pernah.                                    | Belajar Mandiri                  | ¥                                                                                                    |  |

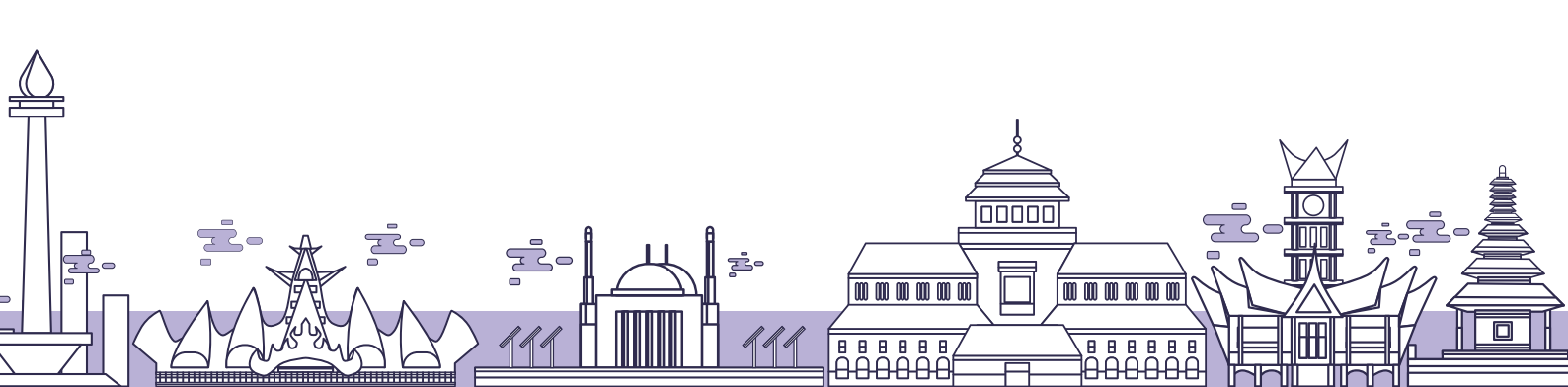

|                                                      |                 | Tempat dan Usulan J            | adwal Uji Kompetensi            |
|------------------------------------------------------|-----------------|--------------------------------|---------------------------------|
| Provinsi Tempat Uji Kompetensi                       |                 |                                | Kabupaten Tempat Uji Kompetensi |
| Prop. Jawa Barat                                     |                 | •                              | Kab. Bandung                    |
| empat Uji Kompetensi *                               |                 |                                |                                 |
| ARIYANTI(Kab. Bandung)                               |                 |                                |                                 |
| Alamat :<br>JI. Pasir Kalili No.127-131 Bnadung, Jaw | a Barat - 4017: | 3, Kab. Bandung,  Prop. Jawa B | larat                           |
| Isulan Bulan *                                       |                 | Usulan Minggu *                |                                 |
| Mei                                                  | ¥               | 2                              | •                               |
|                                                      |                 |                                |                                 |
|                                                      |                 | Upload Bukti Pemba             | yaran Uji Kompetensi            |
| Bank                                                 | :               | BANK MANDIRI                   |                                 |
| Rekening Atas Nama                                   | :               | LEMBAGA SERTIFIKASI            | KOMPETENSI TIK                  |
| Nomor Rekening                                       | :               | 155-00-0114035-2               |                                 |
| Disco IVI Kanada ani a                               |                 |                                |                                 |
| Rp. 500.000                                          |                 |                                |                                 |
| Jpload Bukti Pembayaran *                            |                 |                                |                                 |
| Choose File No file chosen                           |                 |                                |                                 |
|                                                      |                 |                                |                                 |
|                                                      |                 |                                |                                 |

Gambar 12. Form Pendaftaran Uji Kompetensi Pembiayaan PKK

#### **Bagian 1. Pilih Keterampilan**

- a. Rumpun keterampilan
- b. Jenis keterampilan
- c. Level KKNI
- d. Jika pernah belajar keterampilan yang dipilih sebelumnya, beri tanda centang pada kolom yang disediakan, kemudian pilih jenis tempat belajar

| Sudah Pernah Belajar Keterampilan diatas | Jenis Tempat Belajar *         | Nama Tempat Belajar                       |  |
|------------------------------------------|--------------------------------|-------------------------------------------|--|
| Sebelumnya?<br>Va, Pernah.               | Lembaga Kursus dan Pelatihan * | Masukan Nama Lembaga Kursus dan Pelatihan |  |
|                                          |                                |                                           |  |

Jika belum pernah, maka lewati pertanyaan tersebut.

#### Bagian 2. Tempat dan Usulan Jadwal Uji Kompetensi

- e. Isikan tempat uji kompetensi yang dituju dengan memilih provinsi, kabupten dan tempat uji kompetensi.
- f. Usulan Bulan Pelaksanaan Uji Komptensi
- g. Usulan Minggu Pelaksanaan Uji Kompetensi

#### Bagian 3. Upload Bukti Pembayaran Uji Kompetensi

- h. Lakukan Pembayaran berdasarkan biaya uji kompetensi yang muncul
- i. Upload bukti pembayaran dengan cara klik tombol lalu pilih bukti pembayaran yang diupload.
- j. Klik tombol 🖪 Simpan untuk menyimpan data pendaftaran.
- k. Data pendaftaran yang sudah lengkap dan berhasil disimpan, maka akan muncul pada tabel data uji kompetensi yan didaftarkan seperti gambar

wwwwww

88888

00000

88888

|      | 🖿 Data Uji Kompetensi + Klik untuk mendaftar Uji Kompetensi |                                                                                                    |                                                                 |                                                   |                               |                      |  |
|------|-------------------------------------------------------------|----------------------------------------------------------------------------------------------------|-----------------------------------------------------------------|---------------------------------------------------|-------------------------------|----------------------|--|
| Show | 10 B entries                                                |                                                                                                    |                                                                 |                                                   | Search:                       |                      |  |
| NO   | JONIS I<br>PEMBLAYAAN T                                     | JENIS KETERAMPILAN                                                                                            | i usk ti                                                        | USULAN :<br>PELAKSANAAN :                         | STATUS                        | PILHAN $\frac{1}{2}$ |  |
| '    | РИСК                                                        | Desain Web   Level 4<br>TIK                                                                                   | LSH-TIK (LEMBAGA SERTIFIKASI<br>KOMPETENSI TIK)                 | ARIYANTI<br>MEI, Minggu ke - 2                    | 6 Data Lengkap                | ✓ Ubah<br>Hapus      |  |
| 2    | LAINNYA                                                     | Tata Rias Pengantin   Level 3<br>Pariwisata                                                                   | Lembaga Sertifikasi Kompetensi<br>Tata Rias Pengantin (LSK TRP) | SKB BANTUL<br>FEBRUARI,<br>Minggu ke - 2          | Clata Lengkap                 | ✓ Ubah<br>B Hapus    |  |
| э    | MANDIRI                                                     | Perpajakan Pajak Pertambahan Nilai dan Pajak<br>Penjualan atas Barang Mewah   Level 4<br>Bisnis dan Manajemen | LSK Perpajakan                                                  | TUK Institut<br>Stiami<br>APRIL, Minggu ke<br>- 4 | 0 Data Lengkap                | ✓ Ubah<br>曾 Hapus    |  |
| 4    | LAINNYA                                                     | Perhotelan   Level 3<br>Pariwisata                                                                            | LSK PERHOTELAN DAN KAPAL<br>PESIAR INDONESIA                    | TUK Cahaya<br>MARET, Minggu ke<br>- 4             | Belum Upload Bukti Pembayaran | ✓ Ubah<br>B Hapus    |  |

6. Jika memilih Pembiayaan dengan Bantuan Pemerintah yaitu pengajuan pembiayaan kepada Direktorat Kursus dan Pelatihan melalui bantuan pemerintah, maka isikan data pada form berikut

|                                                               | Pilih Jenis Pembia               | yaan Dibawah Ini                                                                                                    |                     |  |
|---------------------------------------------------------------|----------------------------------|----------------------------------------------------------------------------------------------------|---------------------|--|
| Mandiri<br>Pembiayaan yang dibayar sendiri oleh Peserta D     | dik yang mengikuti pelutihan     | Experimentary and the electronic formation of the electronic formation of the electron |                     |  |
| Instansi Lai<br>Pembiayaan dari Jembaga lain dikar dari Dinek | n<br>torat Kursus dan Pelatihan. |                                                                                                    |                     |  |
|                                                               | Pilih Keter                      | ampilan                                                                                                    |                     |  |
| Rumpun Keterampilan *                                         | Jenis Keterampilan *             |                                                                                                    | Level KKNI *        |  |
| Teknologi dan Rekayasa                                        | * Teknik Kendaraan Ringar        | n *                                                                                                    | 2                   |  |
| LSK : LSK OF                                                  | omotif Teknik Kendaraan Ringan   |                                                                                                    |                     |  |
| Sudah Pernah Belajar Keterampilan diatas                      | Jenis Tempat Belajar *           |                                                                                                    | Nama Tempat Belajar |  |
| Sebelumnya?<br>Va, Pernah.                                    | SMK                              | •                                                                                                    | - SMK 1 HARAPAN     |  |
|                                                               | Tempat Uji K                     | ompetensi                                                                                                    |                     |  |
| Provinsi Tempat Uji Kompetensi                                |                                  | Kabupaten Tempat Uji Komp                                                                                                    | petensi             |  |
| Prop. Jawa Barat                                              |                                  | Kota Tasikmalaya                                                                                                    |                     |  |
| Tempat Uji Kompetensi *                                       |                                  |                                                                                                    |                     |  |
| LP3i TASIKMALAYA(Kota Tasikmalaya)                            |                                  |                                                                                                    |                     |  |
| Alamat :<br>JI. Ir. H. Djuanda No.106 Tasikmalaya, Kota Tasik | malaya, Prop. Jawa Barat         |                                                                                                    |                     |  |
|                                                               |                                  |                                                                                                    |                     |  |

#### **Bagian 1. Pilih Keterampilan**

- a. Rumpun keterampilan
- b. Jenis keterampilan
- c. Level KKNI
- d. Jika pernah belajar keterampilan yang dipilih sebelumnya, beri tanda centang pada kolom yang disediakan, kemudian pilih jenis tempat belajar

| Sudah Pernah Belajar Keterampilan diatas<br>Sebelumnya?<br>Va, Pernah. | Jenis Tempat Belajar *         | Nama Tempat Belajar                       |  |
|------------------------------------------------------------------------|--------------------------------|-------------------------------------------|--|
|                                                                        | Lembaga Kursus dan Pelatihan * | Masukan Nama Lembaga Kursus dan Pelatihan |  |
| -                                                                      |                                |                                           |  |

Jika belum pernah, maka lewati pertanyaan tersebut.

#### Bagian 2. Tempat dan Usulan Jadwal Uji Kompetensi

- e. Isikan tempat uji kompetensi yang dituju dengan memilih provinsi, kabupten dan tempat uji kompetensi.
- f. Usulan Bulan Pelaksanaan Uji Komptensi
- g. Usulan Minggu Pelaksanaan Uji Kompetensi
- h. Klik tombol 🛛 Simpan untuk menyimpan data pendaftaran.
- i. Data pendaftaran yang sudah lengkap dan berhasil disimpan, maka akan muncul pada tabel data uji kompetensi yan didaftarkan seperti gambar

|      | IIII Data Uji Kompetensi + Kik untuk mendaftar Uji Kompe |                                                                                                    |                                                                 |                                                   |                               |                                           |  |
|------|----------------------------------------------------------|----------------------------------------------------------------------------------------------------|-----------------------------------------------------------------|---------------------------------------------------|-------------------------------|-------------------------------------------|--|
| Show | Show to B entries Search:                                |                                                                                                    |                                                                 |                                                   |                               |                                           |  |
| NO   | JONIS I<br>PEMBLODAN                                     | JINIS KETERAMPILAN                                                                                            | iux j                                                           | USULAN :<br>PELAKSANAAN :                         | STATUS                        | $\operatorname{PLHAN}_{\mathcal{T}}^{-1}$ |  |
| 1    | LAINNYA                                                  | Perhotelan j Level 3<br>Pariwisata                                                                            | LSK PERHOTELAN DAN KAPAL<br>PESIAR INDONESIA                    | TUK Cahaya<br>MARET, Minggu ke<br>- 4             | O Data Lengkap                | ≠ Ubah<br>B Hapus                         |  |
| 2    | РКХ                                                      | Desain Web   Level 4<br>TIK                                                                                   | LSK TIK (LEMBAGA SERTIFIKASI<br>KOMPETENSITIK)                  | ARIYANTI<br>MEI, Minggu ke - 2                    | O Data Lengkap                | i≇ Ubah<br>B Hapus                        |  |
| з    | LAINNYA                                                  | Tata Rias Pengantin   Level 3<br>Pariwisata                                                                   | Lembaga Sertifikasi Kompetensi Tata<br>Rias Pengantin (LSK TRP) | SKB BANTUL<br>FEBRUARI,<br>Minggu ke - 2          | O Data Lengkap                | ir Ubah<br>B Hapus                        |  |
| 4    | MANDIRI                                                  | Perpajakan Pajak Pertambahan Nilai dan Pajak<br>Penjualan atas Barang Mewah   Level 4<br>Bisnis dan Manajemen | LSK Perpajakan                                                  | TUK Institut<br>Stiami<br>APRIL, Minggu ke<br>• 4 | 0 Data Lengkop                | ✓ Ubah<br>■ Hapus                         |  |
| 5    | MANDIRI                                                  | Teknik Akuntansi   Level 3<br>Bisnis dan Manajemen                                                            | Lembaga Sertifikasi Kompetensi<br>Teknisi Akuntansi Bond 09     | LKP BINA KARYA<br>JANUARI, Minggu<br>ke - 2       | Belum Upload Bukti Pembayaran | ≠Ubah<br>B Hapus                          |  |

j. Selanjutnya, saudara dapat menunggu pemberitahuan selanjutnya melalui email, nomor whatsapp terdaftar dan dashboard akun untuk mengetahui apakah diterima sebagai peserta penerima atau tidak diterima.

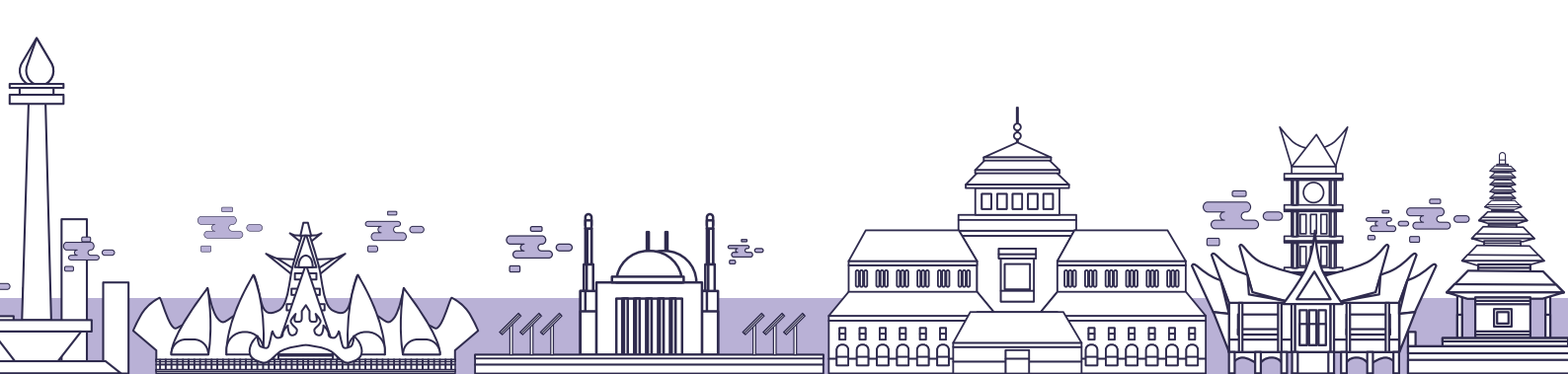

#### E. CARA MENGETAHUI INFORMASI PELAKSANAAN UJI KOMPETENSI

User yang telah melakukan pendaftaran uji kompetensi, selanjutnya menunggu informasi pelaksanaan uji kompetensi yang akan diinformasikan melalui nomor whatsapp dan email terdaftar. Apabila user telah ditetapkan sebagai peserta uji kompetensi, maka jadwal uji kompetensi akan ditampilkan pada menu dashboard.

| Daffa Aldzakian Fauzi                    | Catatan<br>1. Silahkan mengupda<br>2. Mendaftar Uji Komp<br>3. Kartu peserta digita | te profil untuk mencetak kartu peserta.<br>etensi.<br>I yang ditampilkan adalah J <mark>adwal Uji Ko</mark> | ompetensi Terdekat atau Jadwal Yang Sed | und<br>ang Berlangsur-y. | Klik untuk<br>uh surat ket.lulus |
|------------------------------------------|-------------------------------------------------------------------------------------|----------------------------------------------------------------------------------------------------|-----------------------------------------|--------------------------|----------------------------------|
| UJI KOMPETENSI                           | JENIS PEMBIAYAAN                                                                    | TEMPAT UJI KOMPETENSI                                                                                       | DOWNLOAD                                | ABSENSI                  |                                  |
| Perhotelan Level 4<br>Sudah dilaksanakan | BANPER                                                                              | TUK Cahaya<br>17 s.d 25 April 2021                                                                          | ★ Download Surat Kelulusan              | Belum Dilaksanakan       |                                  |
| Perhotelan Level 4<br>Akan dilaksanakan  | MANDIRI                                                                             | TUK Cahaya<br>26 s.d 29 April 2021                                                                          | 📩 Download Kartu Peserta Digital        | Belum Dilaksanakan       |                                  |
| Perhotelan Level 3<br>Akan dilaksanakan  | BANPER                                                                              | TUK Cahaya<br>24 s.d 27 April 2021                                                                          | 📩 Download Kartu Peserta Digital        | Belum Dilaksanakan       | Klik untuk                       |
| Perhotelan Level 4<br>Akan dilaksanakan  | РКК                                                                                 | TUK Cahaya<br>26 s.d 29 April 2021                                                                          | 📩 Download Kartu Peserta Digitar        | Belum Dilaksanakan       | undun kartu pesert               |

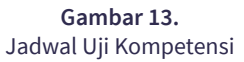

• Peserta dapat melihat alamat tempat uji kompetensi (TUK) dengan cara klik tombol nama TUK maka tampilan akan dialihkan pada halaman google map

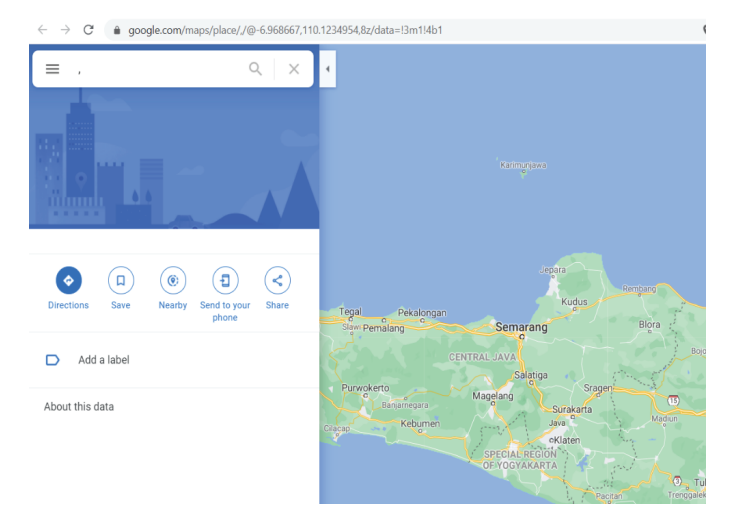

Gambar 14. Google Map Lokasi Tempat Uji Kompetensi (TUK)

- Kartu Peserta digital dapat dilihat dan dicetak pada kolom aksi dengan cara klik tombol 🛓 Download Kartu Peserta Digital
- Apabila peserta telah selesai melaksanakan uji kompetensi dan lulus uji kompetensi maka dapat mengunduh surat keterangan kompeten, dengan cara klik tombol 🛓 Download Surat Kelulusan

00000

888888

wwwwww

888888

12